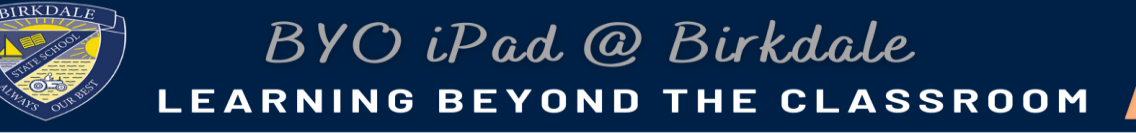

## 2023 iPad Settings

Create and set a "School" Focus on iPad

The focus function/setting on iPad allows students to access their school apps without being distracted. It can be scheduled to start and finish automatically, allow notifications from selected apps only and set access to a specific home page for school apps. Your student will need to have all school folders on a separate page to assist with the functionality of this Focus.

Follow the steps below to create and schedule a new focus setting.

1. Go to settings

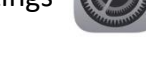

2. Tap the Focus icon

| Settin           | gs   |                      | Focus                                                                           | - |  |  |  |
|------------------|------|----------------------|---------------------------------------------------------------------------------|---|--|--|--|
| ➢ Aeroplane Mode |      | ¢                    | Do Not Disturb                                                                  | : |  |  |  |
| ᅙ Wi-Fi          | iDET | ÷                    | Personal                                                                        |   |  |  |  |
| 8 Bluetooth      | On   | 8                    | Work                                                                            |   |  |  |  |
|                  |      | Focu                 | is silences alerts and notifications.                                           |   |  |  |  |
| Notifications    |      | Share Across Devices |                                                                                 |   |  |  |  |
| Sounds           |      | Turn                 | Turning a Encurs on for this davice will also turn it on for your other davices |   |  |  |  |
| <b>G</b> Focus   |      |                      |                                                                                 |   |  |  |  |
| Screen Time      |      |                      |                                                                                 |   |  |  |  |

3. Tap the + in the top right corner

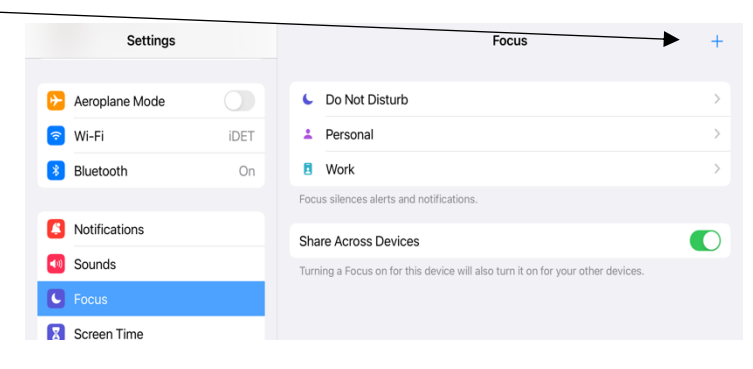

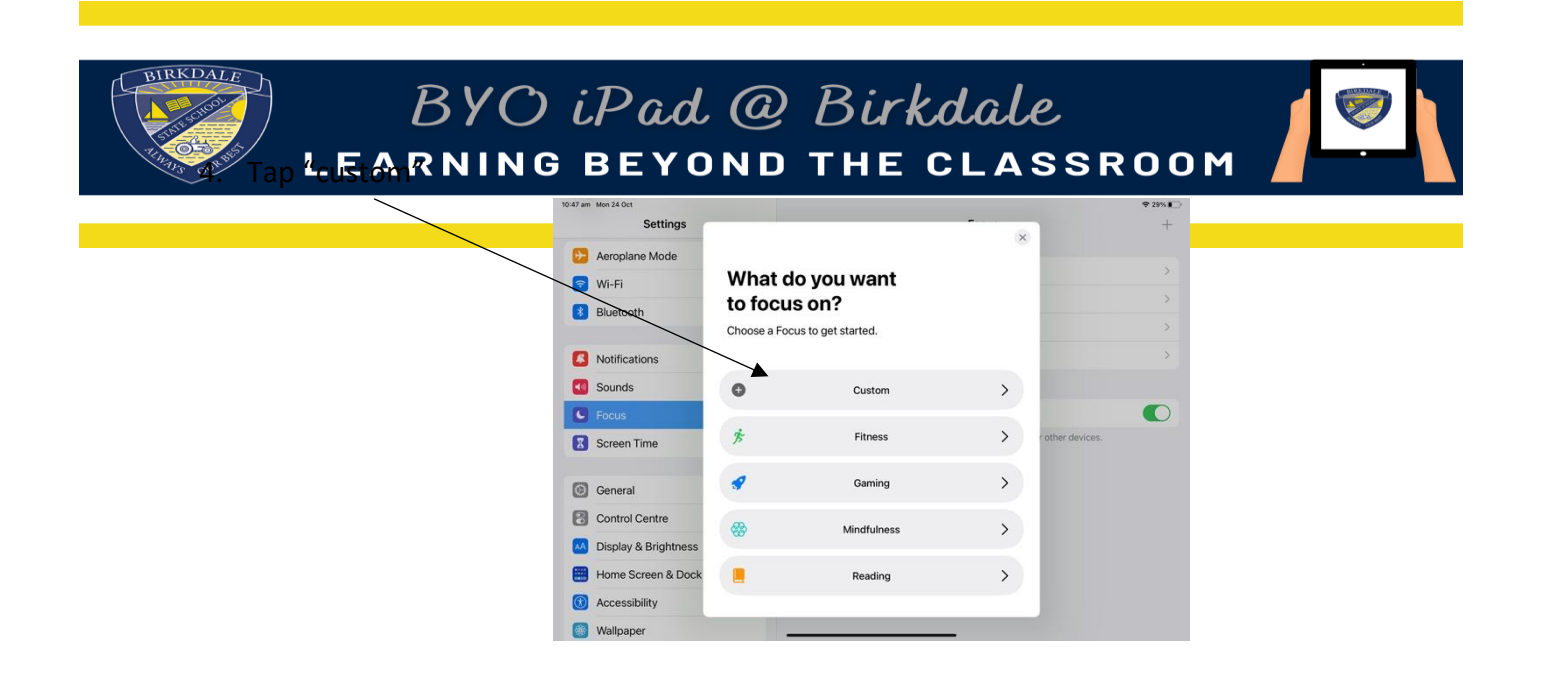

5. Choose an icon, colour and name your Focus "School"

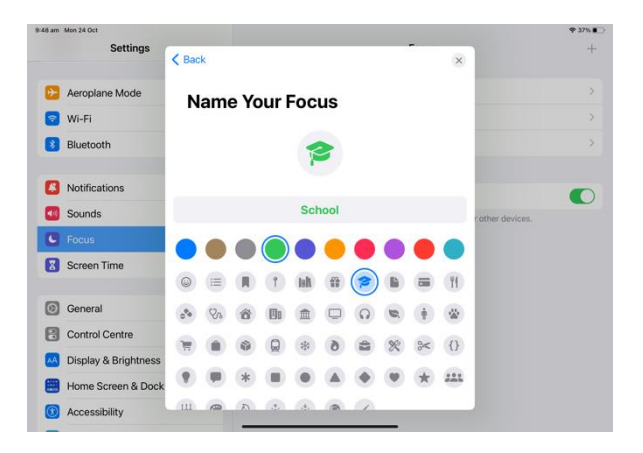

6. Tap "Allow None" for notifications from people.

|                      | Name Your Focus                             | ×                         |
|----------------------|---------------------------------------------|---------------------------|
| Aeroplane Mode       | Allowed People f                            | or                        |
| 🕤 Wi-Fi              | Notifications                               |                           |
| 8 Bluetooth          | Choose the people you want not Focus is on. | ifications from when this |
| Notifications        | Allowed People                              | Remove All (0)            |
| Sounds               |                                             | rot                       |
| G Focus              | +                                           |                           |
| Screen Time          | Add                                         |                           |
|                      | OTHER PEOPLE                                |                           |
| General              | Calls From                                  | Favourites >              |
| Control Centre       | Allow incoming calls from your favourite    | 25.                       |
| Display & Brightness | Allow                                       |                           |
| Home Screen & Dock   | Allow                                       |                           |
|                      | Allow No                                    | one                       |

7. If you use the outlook app ensure that it is shown here and tap "Allow". Disregard and tap "Allow" anyway if your student does not use this app.

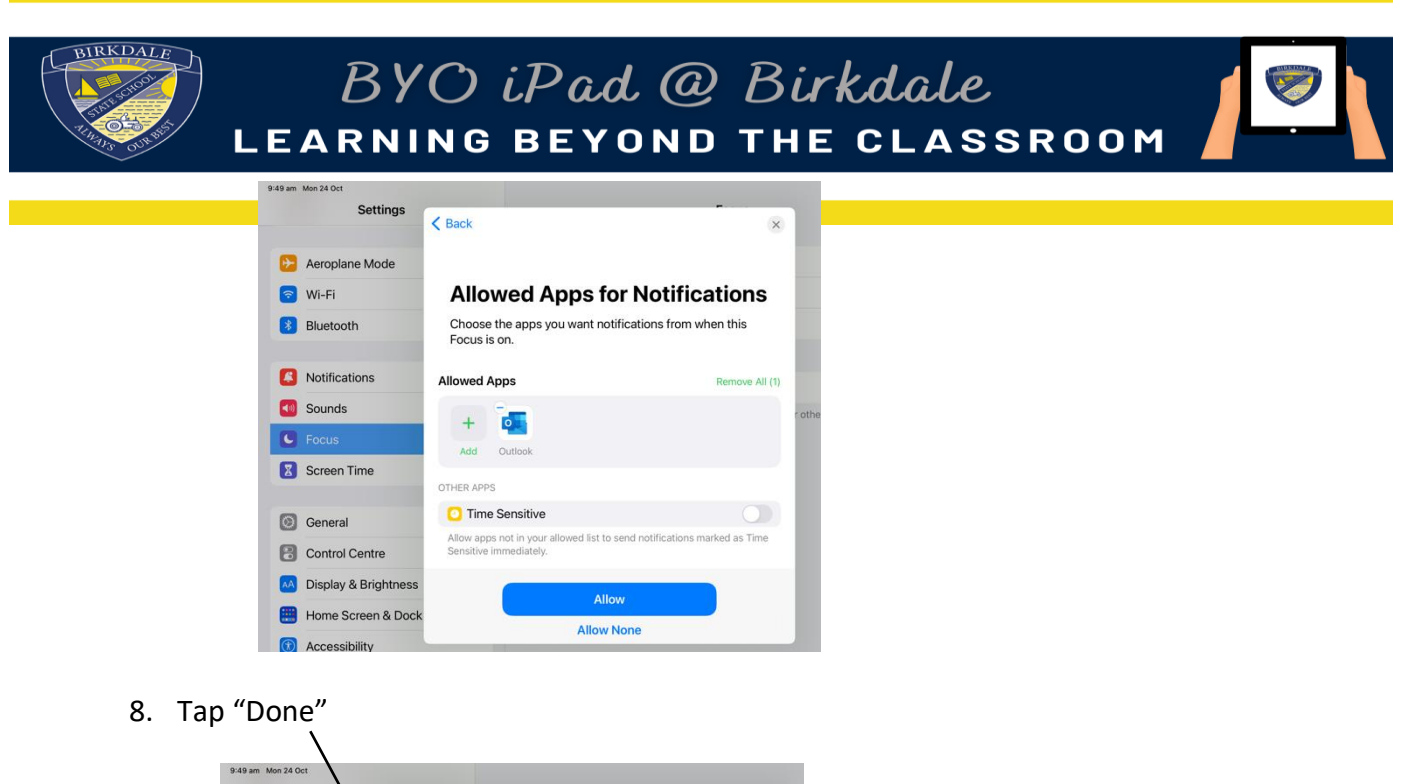

|                      | < Back                                               |  |
|----------------------|------------------------------------------------------|--|
| >> Aeroplane Mode    | Here are a few helpful things to know about it.      |  |
| 🔊 Wi-Fi              |                                                      |  |
| 8 Bluetooth          |                                                      |  |
|                      | on Everywhere                                        |  |
| 8 Notifications      | you devices.                                         |  |
| Sounds               |                                                      |  |
| C Focus              | Control Centre                                       |  |
| Screen Time          | You can turn a Focus on and off from Control Centre. |  |
|                      |                                                      |  |
| General              | Choose Your Home Screen                              |  |
| Control Centre       | Screen pages.                                        |  |
| Display & Brightness | Done                                                 |  |
| Home Screen & Dock   |                                                      |  |

9. From here you can tap "Home Screen" and choose the page with all the school folders. Turn on "Custor Pages" Tap to select the page and then tap "Done".

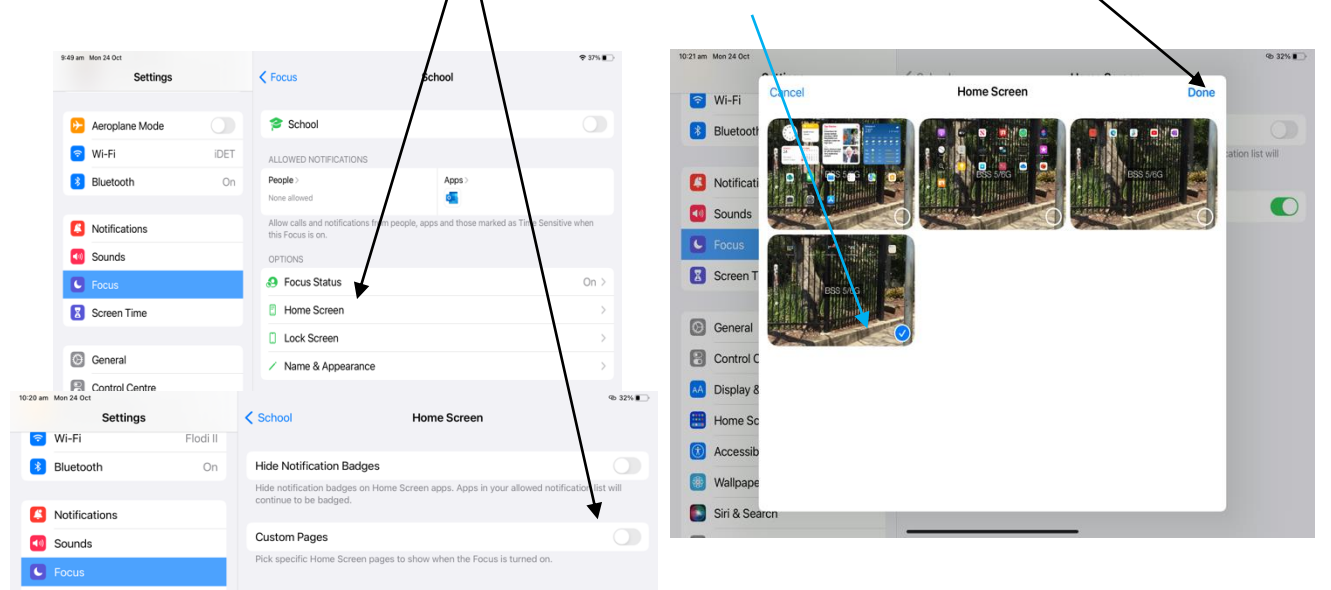

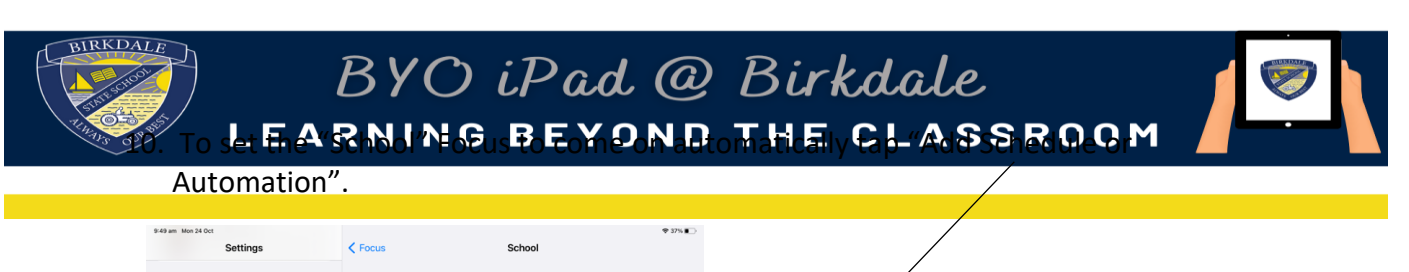

| Settings             |      | < Pocus                                          | School                                           |                                                                                                    |
|----------------------|------|--------------------------------------------------|--------------------------------------------------|----------------------------------------------------------------------------------------------------|
| Aeroplane Mode       |      | 🞓 School                                         |                                                  |                                                                                                    |
| 👌 Wi-Fi              | IDET | ALLOWED NOTIFICATION                             | 45                                               |                                                                                                    |
| Bluetooth            | On   | People ><br>None allowed                         | Apps >                                           |                                                                                                    |
| Notifications        |      | Allow calls and notificatio<br>this Focus is on. | ns from people, apps and those marked as Tir     | ne Sensitive when                                                                                              |
| Sounds               |      | OPTIONS                                          |                                                  |                                                                                                    |
| Focus                |      | 8 Focus Status                                   |                                                  | On >                                                                                                    |
| Screen Time          |      | Home Screen                                      |                                                  | >                                                                                                    |
|                      |      | Lock Screen                                      |                                                  | >                                                                                                    |
| General              |      | / Name & Appeara                                 | nce                                              | /                                                                                                    |
| Control Centre       |      | TURN ON AUTOMATICAL                              | IV.                                              |                                                                                                    |
| Display & Brightness |      | Add Schedule or                                  | Automation                                       |                                                                                                    |
| Home Screen & Dock   |      | Have this Focus turn on a                        | utomatically at a set time or location, or while | using a certain app.                                                                                           |
| Accessibility        |      |                                                  |                                                  | and a second second second second second second second second second second second second second second second |
|                      |      | Delete France                                    |                                                  |                                                                                                    |

## 11. Tap "Time"

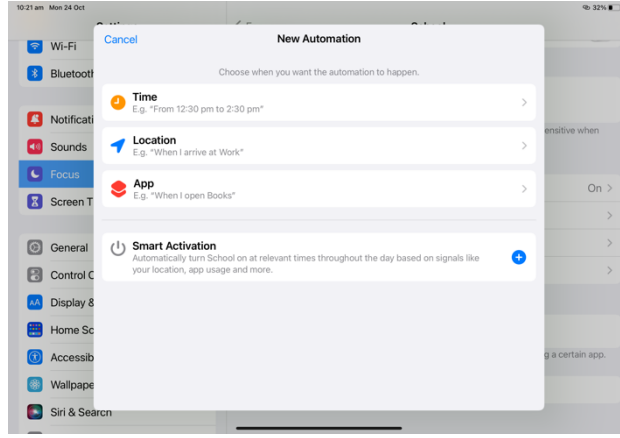

12. Set the times and days that you want the schedule to work and tap "Done" at the top right of the screen.

| 10:21 am | Mon 24 Oct  |           |        |    |      |   |       |    |         | ጭ 32% 🛍          |
|----------|-------------|-----------|--------|----|------|---|-------|----|---------|------------------|
| 1        | Wi-Fi       | New Autor | nation | 1- | Time |   | ~ · · |    | Done    | -                |
| 8        | Bluetooth   | TIME      |        |    |      |   |       |    |         |                  |
|          |             | From      |        |    |      |   |       |    | 8:30 am |                  |
| 0        | Notificati  | То        |        |    |      |   |       |    |         | ensitive when    |
|          | Sounds      |           |        |    |      |   | 7     | 28 |         |                  |
| -        |             | REPEAT    |        |    |      |   | 8     | 30 | am      |                  |
| 6        | Focus       | M         | τυ     | W  | Th   | E | 9     | 31 | pm      | On >             |
| X        | Screen T    | Every day |        |    |      |   |       |    |         | >                |
| 0        | General     |           |        |    |      |   |       |    |         | >                |
| 8        | Control C   |           |        |    |      |   |       |    |         | >                |
| AA       | Display 8   |           |        |    |      |   |       |    |         |                  |
|          | Home Sc     |           |        |    |      |   |       |    |         |                  |
| 0        | Accessib    |           |        |    |      |   |       |    |         | g a certain app. |
|          | Wallpape    |           |        |    |      |   |       |    |         |                  |
|          | Siri & Sear | rcn       |        |    | _    |   | _     | -  |         |                  |
|          |             |           |        |    |      |   |       |    |         |                  |

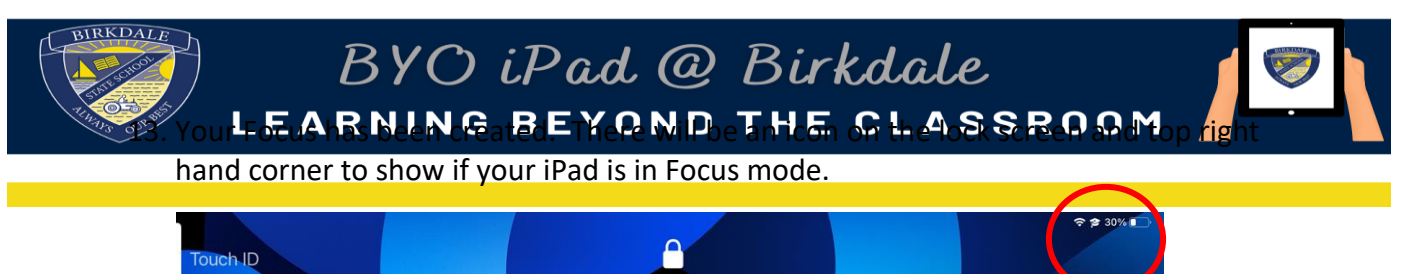

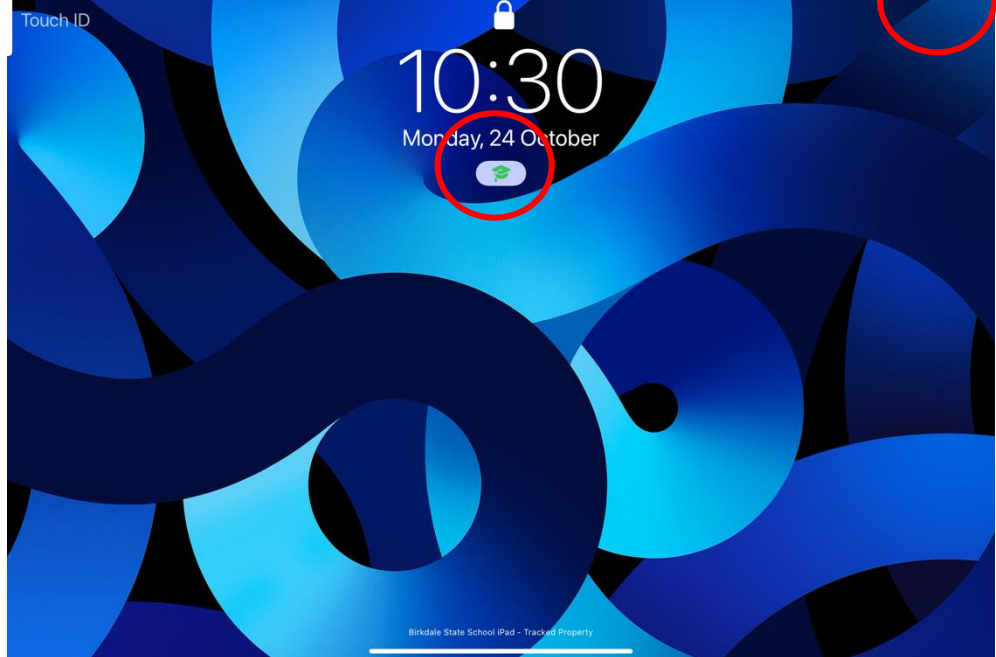